## Android 系列產品

Android 11.0 版(含)之後

- 1 開啟 Wi-Fi,並選擇無線網路訊號「eduroam」
- 2 於驗證畫面中:
  - 2.1 EAP 方法選擇「PEAP」

階段 2 驗證選擇「MSCHAPV2」

CA 憑證選擇「使用系統憑證」

線上憑證狀態選擇「不進行驗證」

2.2 輸入網域: nccu.edu.tw

- 2.3 輸入帳號及密碼後,點選「連線」
- 3 連線成功

| eduroam                   |    |    |
|---------------------------|----|----|
|                           |    |    |
| EAP 方法                    |    |    |
| PEAP                      |    | •  |
| 階段2驗證                     |    |    |
| MSCHAPV2                  |    | •  |
| CA 憑證                     |    |    |
| 使用系統憑證                    |    | •  |
| 線上憑證狀態                    |    |    |
| 不要驗證                      |    | •  |
| 網域                        |    |    |
| nccu.edu.tw               |    |    |
| 身分                        |    |    |
| nuser@eduroam.nccu.edu.tw |    |    |
| 匿名身分                      |    |    |
|                           |    |    |
| 密碼                        |    |    |
| ·····                     |    |    |
|                           |    |    |
| □ 顯示密碼                    |    |    |
| 進階選項                      |    | ~  |
|                           |    |    |
|                           | 取消 | 連線 |